## Anleitung für die Installation + Anmeldung von "Cisco Jabber" mit Android

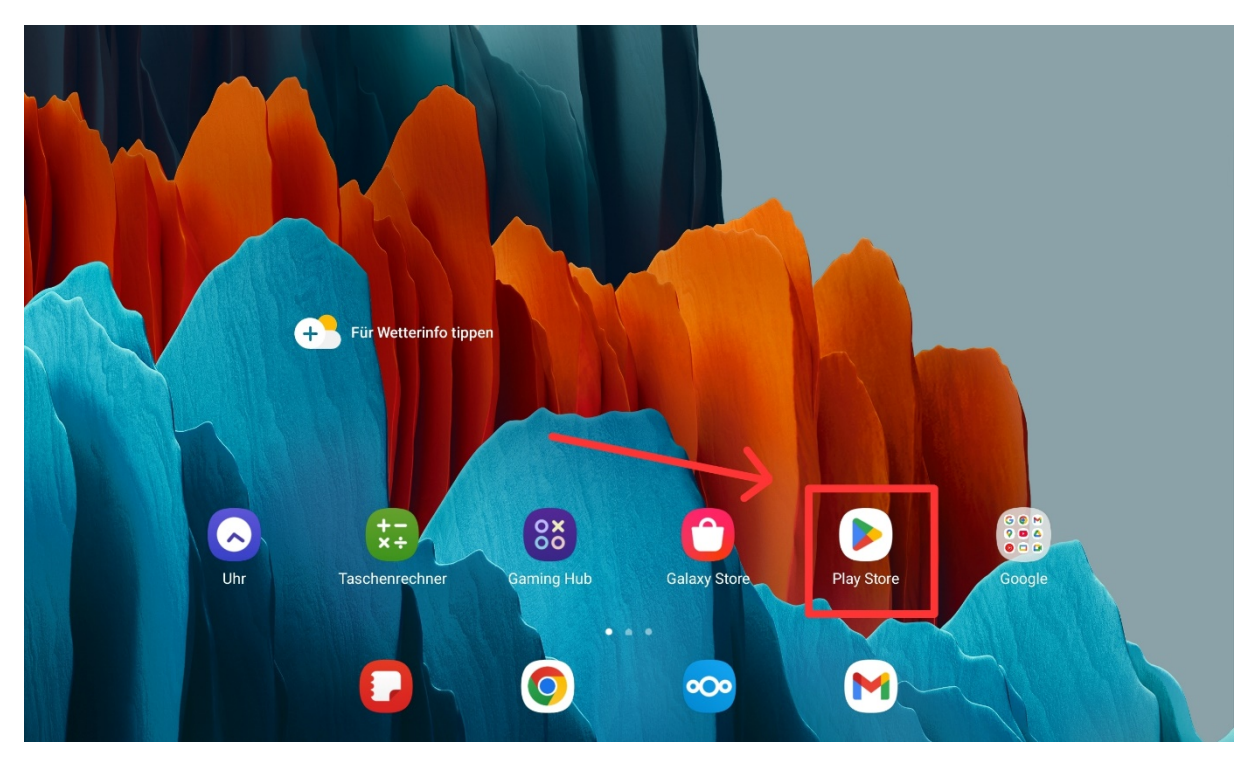

Um "Cisco Jabber" auf ihrem Android gerät zu installieren, müssen sie den Play Store öffnen.

Nachdem Sie den Play Store geöffnet haben klicken Sie auf **Suche**.

|                    |                       |                                               |                                                    |                                            |                            |                                                            |                                                               |                               | ů. 🍭          |           |
|--------------------|-----------------------|-----------------------------------------------|----------------------------------------------------|--------------------------------------------|----------------------------|------------------------------------------------------------|---------------------------------------------------------------|-------------------------------|---------------|-----------|
|                    | Vorschl               | äge für dich                                  | ı                                                  |                                            |                            |                                                            |                                                               |                               |               |           |
| EX<br>Spiele       |                       |                                               |                                                    |                                            |                            | .r                                                         | 1                                                             |                               |               |           |
| Apps               | Google Prä<br>4,0 ★   | sentationen                                   | AliExpress<br>4,5 ★                                | Google Tabellen<br>4,3 ★                   | Lightroom F<br>Video-Edito | oto- &<br>r                                                | Notewise — Notizen & PDF<br>4,5 ★                             | Google Docs<br>4,1★           | Qui<br>4,7    | izle<br>★ |
| Suche              | F                     |                                               | _                                                  |                                            | 4,7 ★                      |                                                            |                                                               |                               |               |           |
| Bücher             | Empfoh<br>Für dein Ge | niene Apps<br>erät optimiert                  |                                                    |                                            |                            |                                                            |                                                               |                               | $\rightarrow$ |           |
| <b>☆</b><br>Kinder |                       | LumaFusion:<br>Profi-Videosch<br>4,3★ 27,99 € | Profi-Videoschnitt<br>nitt mit mehreren Spure<br>E | en, Effekten, Farbkorrektur und Titeln.    | WSJ                        | The Wall Stre<br>WSJ: Preisgekr<br>& globale Schla<br>4,3★ | et Journal.<br>önte Unternehmen & Märkte Beri<br>agzeilen     | chterstattung, aktuelle Na    | achrichten    | N         |
|                    | ?                     | CLIP STUDIO<br>Entfessle dein z<br>3,5 ★      | PAINT<br>reichnerisches und mal                    | lerisches Potenzial                        | В                          | Bloomberg: F<br>Weltnachrichte<br>Anlageportfolic<br>4,5 ★ | inance Market News<br>n zu Finanzen, Wirtschaft, Wirtsc<br>o  | shaft, Aktienmarkt und        | ĺ             | (         |
|                    | ρ                     | Picsart Bilder<br>Der All-in-One              | bearbeiten Al<br>Editor für Fotos & Vide           | os. Designe mit Effekten, Vorlagen & mehr. |                            | Bilder Bearbe<br>Foto bearbeite                            | <mark>eiten - Lumii</mark><br>n kostenlos deutsch mit 300+ Ef | fekte! Filter für bilder bear | rbeiten       | 0         |

Geben Sie in der Suche "Cisco Jabber" ein, klicken Sie auf die App und anschließend auf Installieren.

| ← cisco jabber                                      |                                                                                     | Q Ų           | × 2                                                                                                    | :          |
|-----------------------------------------------------|-------------------------------------------------------------------------------------|---------------|----------------------------------------------------------------------------------------------------|------------|
| Über diese Ergebnisse 🛈                             |                                                                                     |               | cisco Systems, Inc.<br>Cisco Jabber                                                                                                    |            |
| Cisco Jabber<br>Cisco Systems,<br>4,3 ★ Ūbe         | Inc. • Kommunikation • Messaging<br>r 1 Mio.                                        |               | 4,3★ Mehr als 1 Mio.<br>676 Rezensionen ☉ Downloads USK ab 0 Jahren ☉                                                                                                    |            |
| Jabber for International Cisco Systems, User 10.000 | une<br>Inc. • Kommunikation                                                         | $\rightarrow$ |                                                                                                    | 0          |
| Conversations<br>Daniel Gultsch<br>4,4 ★ Ube        | s (Jabber / XMPP)<br>• Kommunikation • Messaging und Video<br>µr 100.000     4,99 € |               | Image: Constraint of the second second sec | ini<br>Ann |
| Ähnliche Suchanfra                                  | gen                                                                                 |               |                                                                                                    | 4          |
| Q cisco webex                                       |                                                                                     |               | Über diese App         ->           Arbeiten Sie mit Video-, Sprach-, Instant Messaging und Präsenz auf Android-Gerät.                                                                                                    | ٢          |
| Q conversations (jab                                | ober / xmpp)                                                                        |               | Kommunikation Messaging                                                                                                    |            |
| Q cisco vpn                                         |                                                                                     |               |                                                                                                    |            |
| Q cisco duo                                         |                                                                                     |               | App bewerten       Deine Meinung ist gefragt                                                                                                    |            |

Warten Sie ein bisschen, bis die App installiert wurde und öffnen Sie diese, indem sie auf Öffnen klicken.

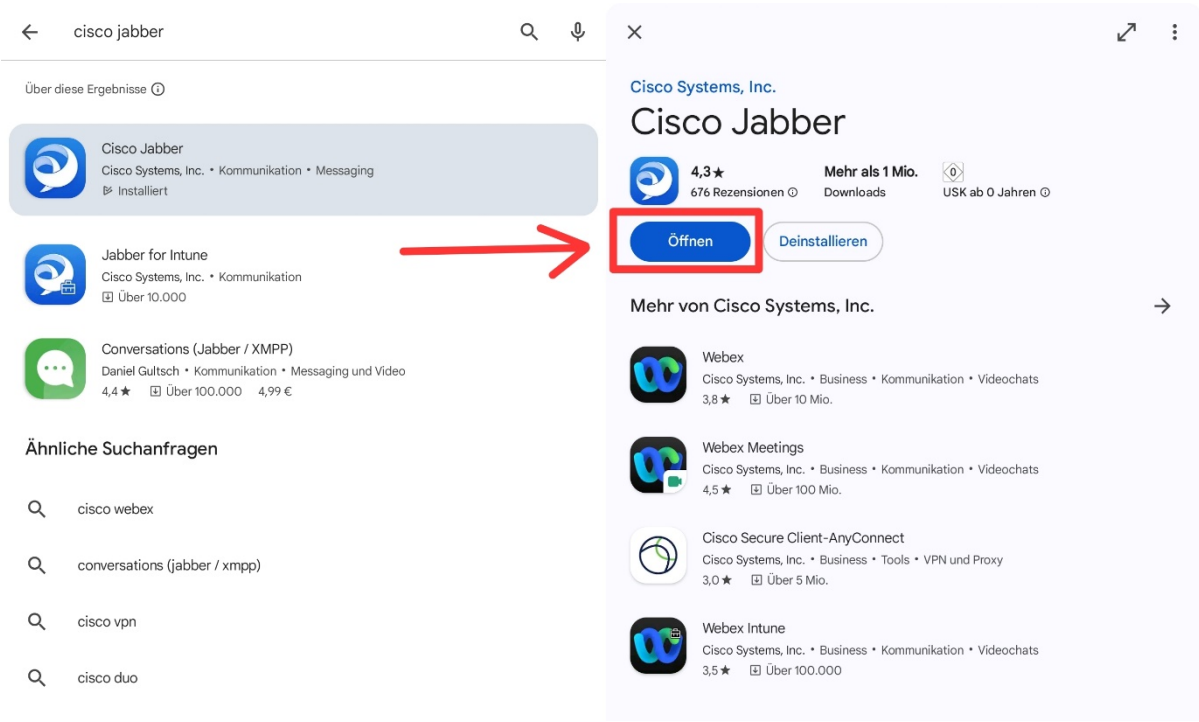

## Nachdem Sie die App geöffnet haben erschein folgender Screen:

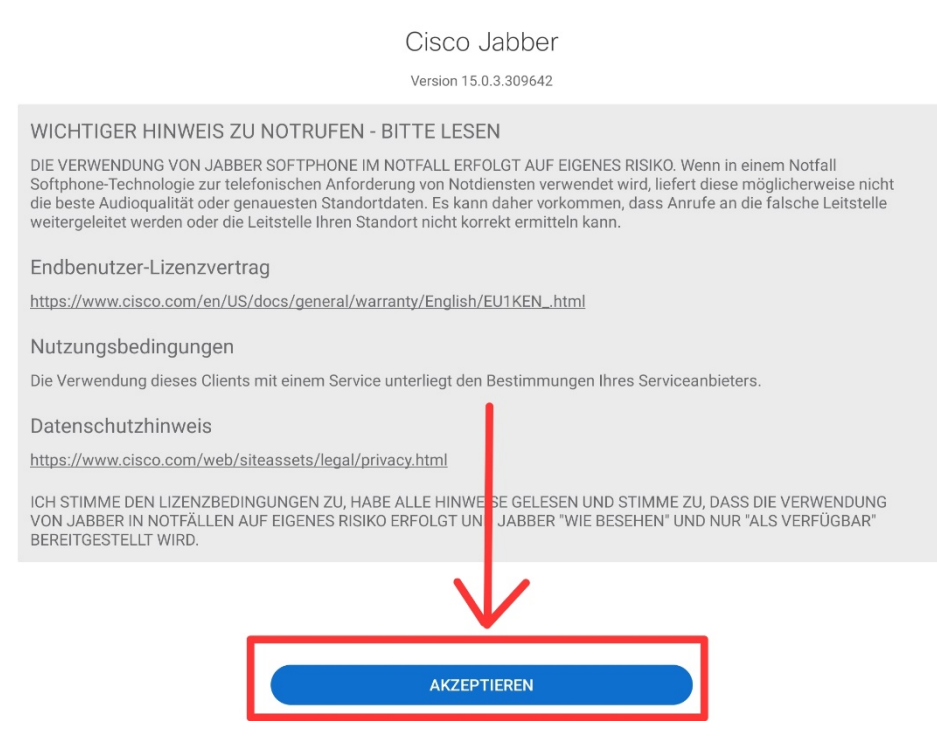

## Klicken Sie auf Akzeptieren

Anschließend folgen drei Seiten, wischen sie drei Mal nach links und klicken sie anschließend auf "Erste Schritte"

| 83                        | Synchronisierung mit systemeigenen Kontakten.                 |  |  |  |  |
|---------------------------|---------------------------------------------------------------|--|--|--|--|
| Q                         | Verwenden Sie den Audioservice bei Anrufen.                   |  |  |  |  |
|                           | Greifen Sie auf Ihren Gerätespeicher zu.                      |  |  |  |  |
| (III)                     | Benachrichtigung über Anforderung zur<br>Batterieoptimierung. |  |  |  |  |
| Berechtigung erforderlich |                                                               |  |  |  |  |
|                           | Funktionen von Cisco Jabber zuzugreifen.                      |  |  |  |  |
| • • • •                   |                                                               |  |  |  |  |
|                           | ERSTE SCHRITTE                                                |  |  |  |  |

Sie werden anschließend nach Erlaubnis für die Synchronisierung mit ihren Kontakten, Verwendung ihres Mikrofones, den Zugriff ihres Gerätespeichers und die Benachrichtigung über die Anforderung zur Batterieoptimierung gefragt.

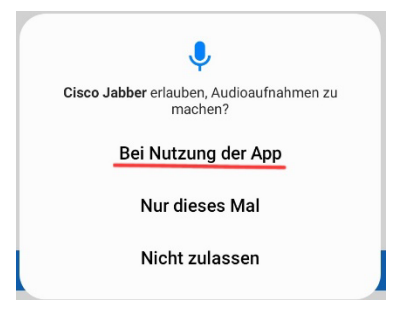

Klicken Sie auf "Bei Nutzung der App"

| <b>1</b>                                               |  |
|--------------------------------------------------------|--|
| Cisco Jabber erlauben, auf deine Kontakte zuzugreifen? |  |
| Zulassen                                               |  |
| Nicht zulassen                                         |  |
|                                                        |  |

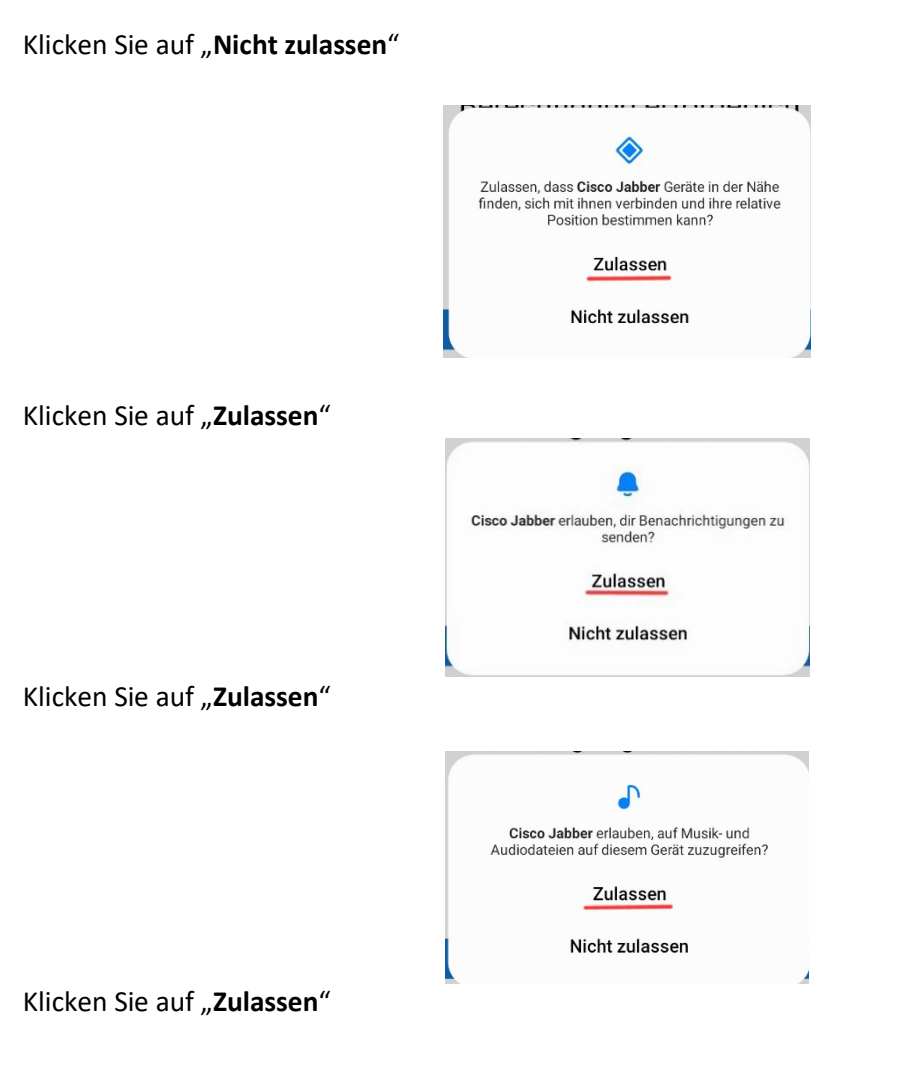

| Optimierung des Akkuve                                                  | rbrauchs beenden?                   |
|-------------------------------------------------------------------------|-------------------------------------|
| Cisco Jabber kann im Hinter<br>werden. Der Akkuverbrauch<br>beschränkt. | grund ausgeführt<br>wird nicht mehr |
| Ablehnen                                                                | Zulassen                            |

Klicken Sie auf "Ablehnen"

Nachdem Sie diese Schritte erledigt haben, können Sie nun mit der Anmeldung beginnen.

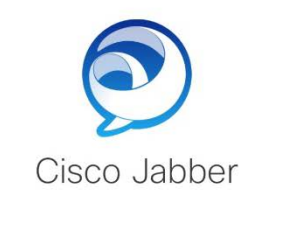

| Benutzername@Unternehmen.de |
|-----------------------------|
| WEITER                      |
| Erweiterte Einstellungen    |
|                             |
|                             |
|                             |
| cisco                       |

Geben Sie hier ihren <u>Benutzernamen</u> + <u>@europa-uni.de</u> ein. <u>MERKE!</u> die Anmeldung erfolgt <u>nicht</u> über die normale E-Mail-Adresse

Beispiel: **Max Mustermann** möchte sich bei Cisco Jabber anmelden, seine Anmeldung sieht wie folgt aus:

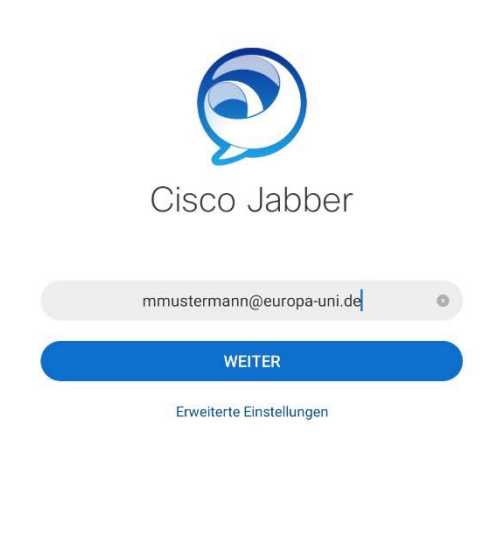

cisco

Klicken Sie auf Weiter

0

0

Nachdem Sie ihren **Benutzernamen + @europa-uni.de** eingegeben haben erscheint folgender Screen:

|                                                                              |                                                                | 5    |
|------------------------------------------------------------------------------|----------------------------------------------------------------|------|
| alialia<br>cisco                                                             | Cisco Unified Collaboration                                    |      |
|                                                                              | Username                                                       |      |
|                                                                              | Password                                                       |      |
|                                                                              | Login                                                          |      |
|                                                                              |                                                                |      |
|                                                                              |                                                                |      |
|                                                                              |                                                                |      |
|                                                                              |                                                                |      |
| Geben Sie hier ihren <b>Benutzerna</b><br>bei <b>Max Mustermann</b> würde es | <b>men</b> und ihr <b>Passwort</b> ein.<br>wie folgt aussehen: |      |
|                                                                              |                                                                |      |
| Cisco Jabber                                                                 |                                                                | Ð :  |
| Cisco Jabber                                                                 | Cisco Unified Collaboration                                    | Ð :  |
| Cisco Jabber                                                                 | Cisco Unified Collaboration<br>mmustermann                     | : C  |
| Cisco Jabber                                                                 | Cisco Unified Collaboration<br>mmustermann                     | :    |
| Cisco Jabber                                                                 | Cisco Unified Collaboration mmustermann                        | : C  |
| Cisco Jabber                                                                 | Cisco Unified Collaboration mmustermann                        | Ð :  |
| Cisco Jabber                                                                 | Cisco Unified Collaboration mmustermann                        | 9 :  |
| Cisco Jabber                                                                 | Cisco Unified Collaboration mmustermann Login                  | Ð :: |

Nachdem Sie ihr Benutzernamen und ihr Passwort korrekt eingegeben haben, klicken Sie auf "Login"

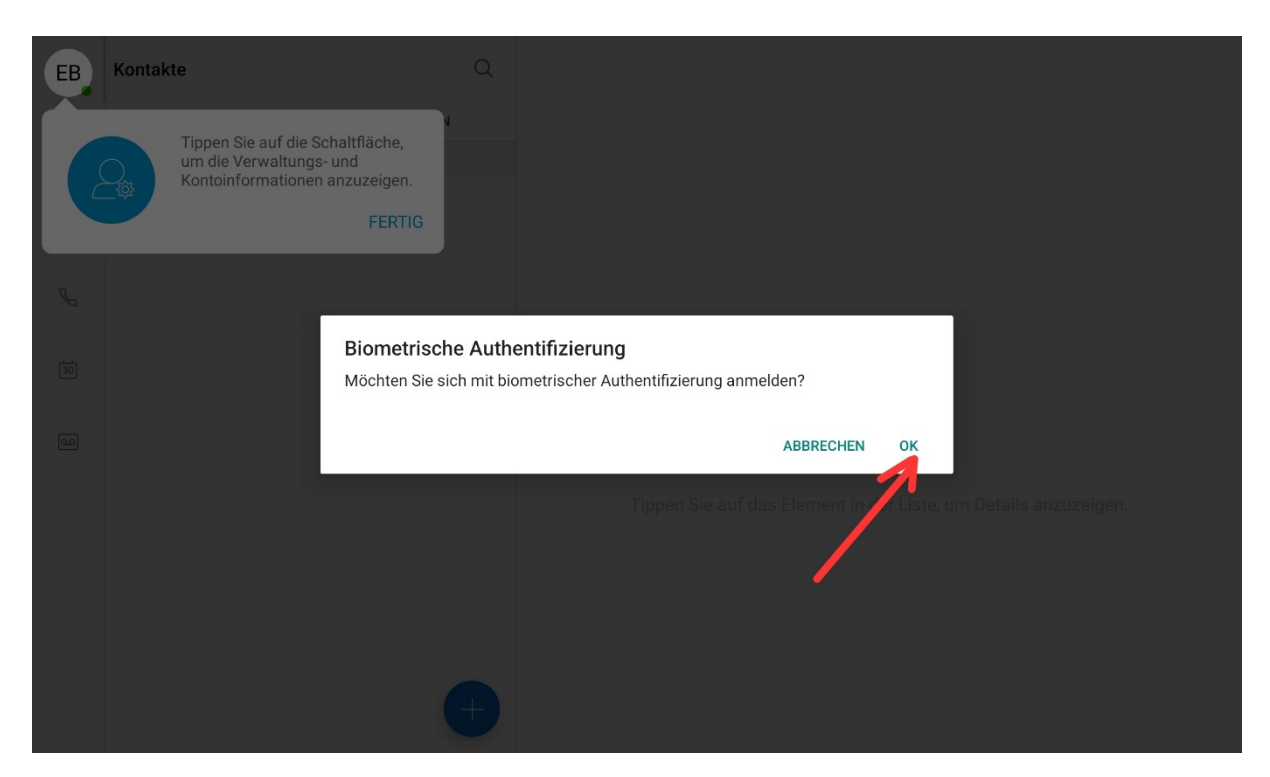

Nachdem Sie sich eingeloggt haben, werden Sie nach der biometrischen Authentifizierung gefragt. Klicken Sie hier auf "**OK**" und scannen anschließend ihren Fingerabdruck ein, damit Sie sich in Zukunft schneller anmelden können.

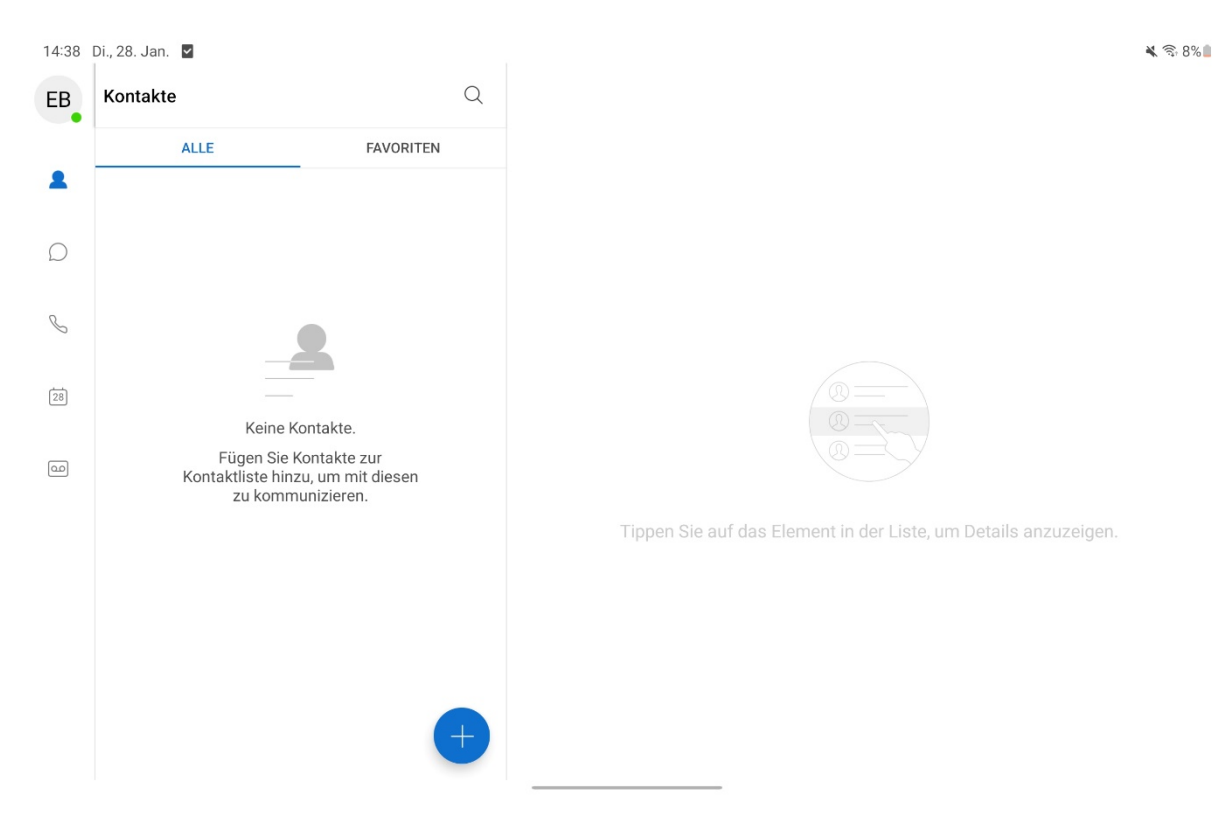

Anschließend folgt dieser Screen. Sie haben nun Cisco Jabber erfolgreich heruntergeladen und sich erfolgreich angemeldet. Sie können nun die App benutzen.